| Kábelátmérő / Ø mm      | Ellenállás/100m | Maximális átviteli távolság | Maximális átviteli távolság  | Maximális átviteli távolság      |
|-------------------------|-----------------|-----------------------------|------------------------------|----------------------------------|
|                         |                 |                             | kiegészítő megtáplálással az | kiegészítő megtáplálás nélkül az |
|                         |                 |                             | elektromos zárhoz            | elektromos zárhoz                |
| 24AWG / 0.511mm ~ Cat5E | 10 Ω            | 50 m                        | 50 m                         | 30 m                             |
| 20AWG/ 0.812mm          | 7 Ω             | 100 m                       | 100 m                        | 80 m                             |
| 18AWG /1.02mm           | 4 Ω             | 150 m                       | 150 m                        | 100 m                            |

## **Terminal and Wiring**

## 2.1 Terminals and Interfaces

### 2.1.1 Indoor Station Terminals

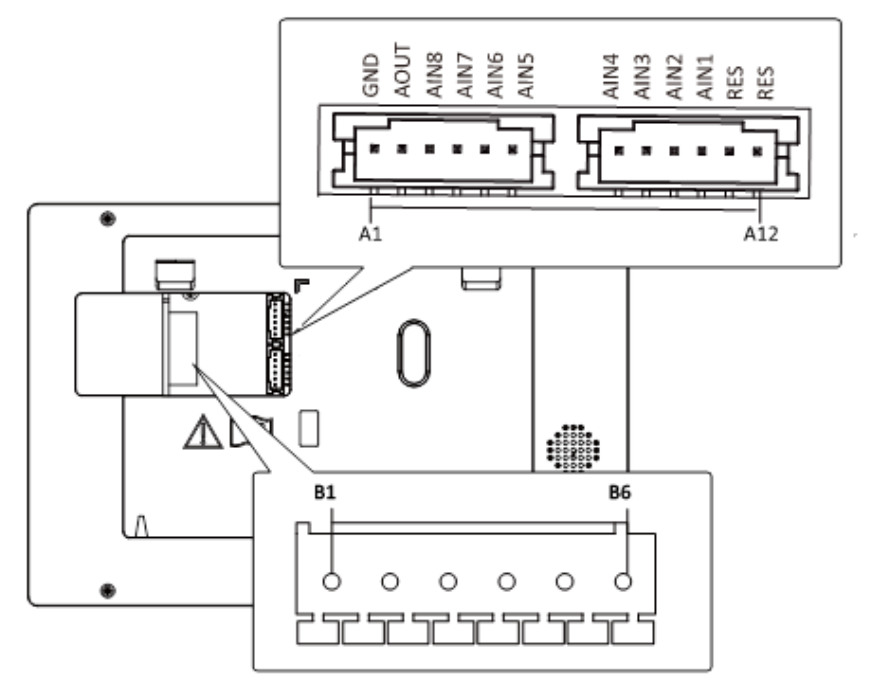

Figure 2-1 Indoor Station Terminals

| Table 2-1 Descriptions of reminials and interrace | Table 2-1 | Descriptions | of | Terminals | and | Interface |
|---------------------------------------------------|-----------|--------------|----|-----------|-----|-----------|
|---------------------------------------------------|-----------|--------------|----|-----------|-----|-----------|

| Name      | No. | Interface | Description                    |  |
|-----------|-----|-----------|--------------------------------|--|
| Grounding | A1  | GND       | Grounding                      |  |
| ALARM OUT | A2  | AOUT      | Alarm Relay Out                |  |
| ALARM IN  | A3  | AIN8      | Zone Detector Input Terminal 8 |  |
|           | A4  | AIN7      | Zone Detector Input Terminal 7 |  |

| Name                                        | No. | Interface             | Description                                                                               |  |  |
|---------------------------------------------|-----|-----------------------|-------------------------------------------------------------------------------------------|--|--|
|                                             | A5  | AIN6                  | Zone Detector Input Terminal 6                                                            |  |  |
|                                             | A6  | AIN5                  | Zone Detector Input Terminal 5                                                            |  |  |
|                                             | A7  | AIN4                  | Zone Detector Input Terminal 4                                                            |  |  |
|                                             | A8  | AIN3                  | Zone Detector Input Terminal 3                                                            |  |  |
|                                             | A9  | AIN2                  | Zone Detector Input Terminal 2                                                            |  |  |
|                                             | A10 | AIN1                  | Zone Detector Input Terminal 1                                                            |  |  |
| DEC                                         | A11 | RES                   | Reserved                                                                                  |  |  |
| RE3                                         | A12 | RES                   | Reserved                                                                                  |  |  |
|                                             | B1  | Two-Wire<br>Interface |                                                                                           |  |  |
|                                             | B2  |                       | 3 groups of two-wire interfaces (B1 and B2,<br>B3 and B4, B5 and B6) for power supply and |  |  |
| Power Supply<br>and Network<br>Transmission | B3  |                       |                                                                                           |  |  |
|                                             | B4  |                       | network transmission of the indoor station.                                               |  |  |
|                                             | B5  |                       |                                                                                           |  |  |
|                                             | B6  |                       |                                                                                           |  |  |

#### 2.1.2 Door Station Terminals

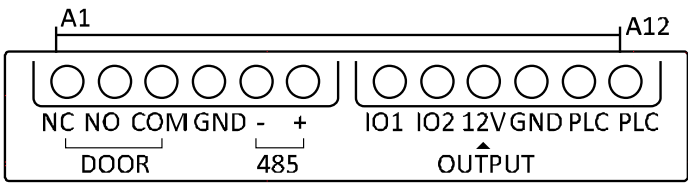

Figure 2-2 Door Station Terminals

| Table 2-2 | Descriptions of | Terminals an | d Interfaces |
|-----------|-----------------|--------------|--------------|
|           |                 |              |              |

| Name      | No. | Interface | Description    |  |
|-----------|-----|-----------|----------------|--|
|           | A1  | NC        | Normally Close |  |
| Terminals | A2  | NO        | Normally Open  |  |
|           | A3  | СОМ       | COM Port       |  |
|           | A4  | GND       | Grounding      |  |
|           | A5  | 485-      | Reserved       |  |
|           | A6  | 485+      | Reserved       |  |
|           | A7  | 101       | Alarm Input 1  |  |

| Name | No. | Interface | Description         |  |
|------|-----|-----------|---------------------|--|
|      | A8  | 102       | Alarm Input 2       |  |
|      | A9  | 12V       | Power Supply Output |  |
|      | A10 | GND       | Grounding           |  |
|      | A11 | PLC       | Power Input         |  |
|      | A12 | PLC       | Power Output        |  |

#### 2.1.3 Video/audio Distributor Terminals and Interfaces

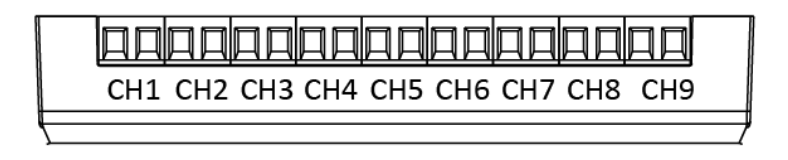

Figure 2-3 Video/audio distributor Terminals

The video/audio distributor contains 9 groups of two-wire interfaces for the access of other devices.

## 2.2 Wiring

# A Cautions

Make sure all the related equipment is power-off during the installation.

Choose power cables according to the distance between the door station and the video/audio distributor.

| Cable | Resistance<br>per 100 m | Max.<br>Transmission<br>Distance | Max. Distance<br>(Door station<br>doesn't supply<br>power for electric<br>lock.) | Max. Distance<br>(Door station<br>supplies power for<br>electric lock.) |
|-------|-------------------------|----------------------------------|----------------------------------------------------------------------------------|-------------------------------------------------------------------------|
| 24AWG | 10 Ω                    | 50 m                             | 50 m                                                                             | 30 m                                                                    |
| 20AWG | 7 Ω                     | 100 m                            | 100 m                                                                            | 80 m                                                                    |
| 18AWG | 4 Ω                     | 150 m                            | 150 m                                                                            | 100 m                                                                   |

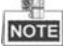

- The input voltage for electric lock is 12 V and the maximum current is 200 mA.
- When use the wire in network cable as the 24AWG cable, use two wires connect to one device and spare the other six.

Wire the three devices with power supply cables as the picture shown below.

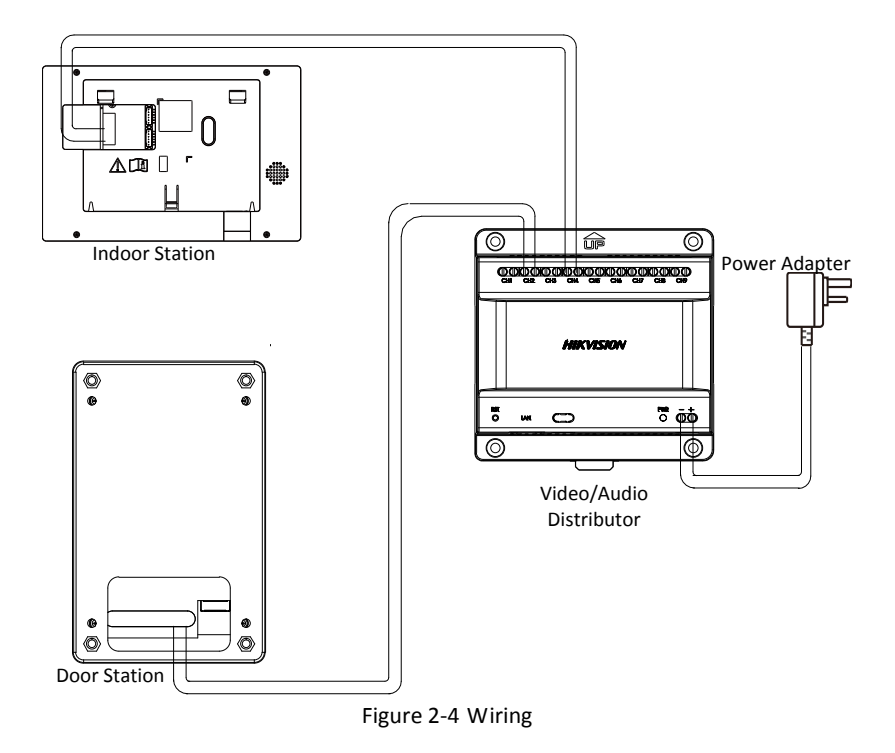

NOTE

It's suggested to connect only one video/audio distributor to one switch. If you need to connect more than one video/audio distributor to the switch, please set the PLC channel.

It's suggested to set the PLC channel when there are two or more sets of bundles in use and the distance between the wires of two bundles are less than 1 m. The PLC channel function is made to avoid crosstalk between channels.

The steps as follow:

#### Steps:

1. Press call button on the door station for 20 seconds to enable PLC setting mode.